# ASA 7.x/PIX 6.x及更高版本:開啟/封鎖連線埠組 態範例

```
目錄
```

## <u> 簡介</u>

本文提供一個範例組態,說明如何為安全裝置中各種型別的流量(例如http或ftp)開啟或封鎖連線 埠。

**注意:**「開啟埠」和「允許埠」這兩個術語具有相同的含義。同樣,「阻塞埠」和「限制埠」也具 有相同的含義。

## 必要條件

### <u>需求</u>

本文檔假設PIX/ASA已配置且工作正常。

### <u>採用元件</u>

本文中的資訊係根據以下軟體和硬體版本:

- 執行8.2(1)版的Cisco 5500系列調適型安全裝置(ASA)
- •思科調適型安全裝置管理員(ASDM)版本6.3(5)

本文中的資訊是根據特定實驗室環境內的裝置所建立。文中使用到的所有裝置皆從已清除(預設

)的組態來啟動。如果您的網路正在作用,請確保您已瞭解任何指令可能造成的影響。

#### <u>相關產品</u>

此配置還可以與軟體版本6.x及更高版本的Cisco 500系列PIX防火牆裝置配合使用。

#### <u>慣例</u>

請參閱<u>思科技術提示慣例以瞭解更多有關文件慣例的資訊。</u>

## <u>設定</u>

每個介面的安全級別必須介於0(最低)到100(最高)之間。 例如,您必須將最安全的網路(例如 內部主機網路)分配到第100級。雖然連線到Internet的外部網路可以是0級,但其他網路(例如 DMZ)可以位於兩者之間。您可以將多個介面分配給相同的安全級別。

預設情況下,在外部介面(安全級別0)上阻止所有埠,並且在安全裝置的內部介面(安全級別 100)上開啟所有埠。通過這種方式,所有出站流量都可以通過安全裝置,而無需進行任何配置 ,但可以通過安全裝置中的訪問清單和靜態命令配置來允許入站流量。

**注意:一般情況**下,從較低安全區域到較高安全區域的所有埠都會被阻止,並且從較高安全區域到 較低安全區域的所有埠都會開啟,前提是對入站和出站流量啟用狀態檢查。

本節包括以下小節:

- 網路圖表
- 阻塞埠配置
- 開啟埠配置

本節提供用於設定本文件中所述功能的資訊。

註:使用<u>Command Lookup Tool</u>(僅<u>供</u>已註冊客戶使用)可獲取本節中使用的命令的詳細資訊。

#### 網路圖表

本檔案會使用以下網路設定:

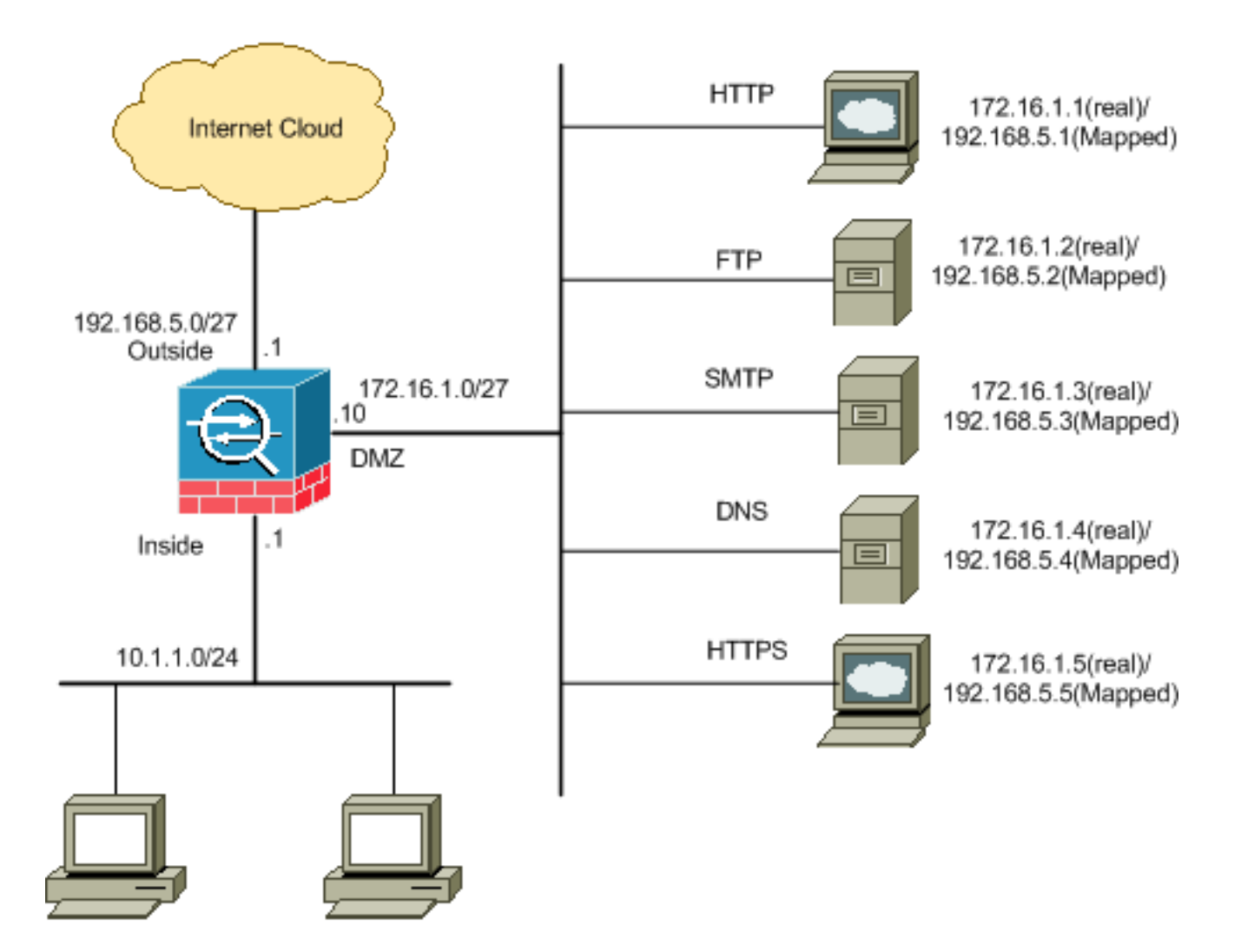

#### <u>阻塞埠配置</u>

除非擴展訪問清單明確阻止任何出站流量,否則安全裝置允許任何出站流量。

訪問清單由一個或多個訪問控制條目組成。視存取清單型別而定,您可以指定來源和目的地位址、 通訊協定、連線埠(適用於TCP或UDP)、ICMP型別(適用於ICMP)或EtherType。

**注意:**對於無連線協定(如ICMP),安全裝置會建立單向會話,因此您需要訪問清單來允許兩個方向的ICMP(通過將訪問清單應用到源和目標介面),或者需要啟用ICMP檢測引擎。ICMP檢測引擎將ICMP會話視為雙向連線。

完成這些步驟即可封鎖連線埠,這些連線埠通常適用於從內部(較高安全區域)到DMZ(較低安全 區域)或DMZ到外部的流量。

1. 以阻止指定埠流量的方式建立訪問控制清單。

access-list

2. 然後使用access-group命令繫結訪問清單以便處於活動狀態。

示例:

 1. 阻止HTTP埠流量:若要阻止內部網路10.1.1.0存取IP為172.16.1.1且位於DMZ網路中的 http(Web伺服器),請建立一個ACL,如下所示: ciscoasa(config)#access-list 100 extended deny tcp 10.1.1.0 255.255.255.0 host 172.16.1.1 eq 80 ciscoasa(config)#access-list 100 extended permit ip any any ciscoasa(config)#access-group 100 in interface inside
 注意:使用no,然後使用access list命令以刪除埠阻塞。
 封鎖FTP連線埠流量:若要阻止內部網路10.1.1.0存取FTP(檔案伺服器)(IP為 172.16.1.2)且放在DMZ網路中,請建立一個ACL,如下所示: ciscoasa(config)#access-list 100 extended deny tcp 10.1.1.0 255.255.255.0 host 172.16.1.2 eq 21

ciscoasa(config)#access-list 100 extended permit ip any any ciscoasa(config)#access-group 100 in interface inside

注意:請參閱<u>IANA埠</u>以瞭解有關埠分配的更多資訊。

本節顯示了通過ASDM執行此操作的逐步配置。

1. 前往Configuration > Firewall > Access Rules。按一下Add Access Rule以建立訪問清單。 Configuration > Firewall > Access Rules

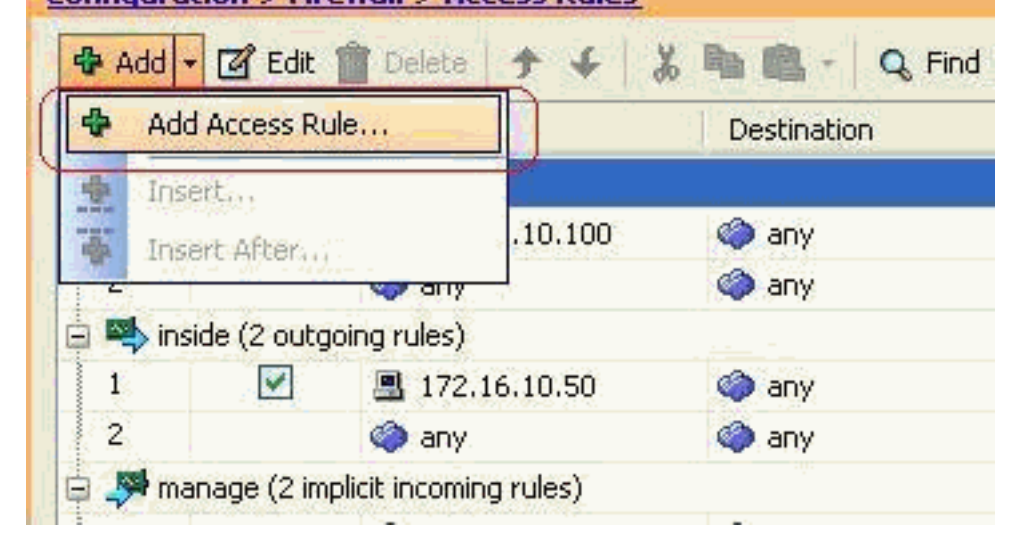

2. 定義訪問規則的源、目標和操作以及與此訪問規則關聯的介面。選擇詳細資訊以選擇要阻止的

| 🜃 Add Acc    | ess Rule       |
|--------------|----------------|
| Interface: ( | inside 🔽       |
| Action: 🔘    | Permit 💿 Deny  |
| Source: (    | 10.1.1.0       |
| Destination  | 172,16.1.1     |
| Service:     | ip (           |
| Description: |                |
| 💌 Enable L   | ogging         |
| Logging I    | Level: Default |
| More Opt     | ions           |
|              | OK Cancel Help |

3. 從可用埠清單中選擇http,然後按一下OK以恢復到「新增訪問規則」視窗。

| Filter. |               |          |                   |                   |             |             | FitteriO |
|---------|---------------|----------|-------------------|-------------------|-------------|-------------|----------|
| Nerr    |               | Protocol | Source Ports      | Destination Ports | ICMP Type   | Description |          |
|         | 18 decard     | top      | defauk (1-65535)  | 9                 |             |             |          |
| i i     | - me- daman   | top      | default (1-65535) | 53                |             |             |          |
| - ł     | 11 echo       | top      | default (1-65535) | 7                 |             |             |          |
|         | 130-000C      | top      | default (1-65535) | 512               |             |             |          |
| - F     | 10 finger     | trp      | default (1-65535) | 79                |             |             |          |
| - H     | at ftp        | top      | default (1-65535) | 21                |             |             |          |
| 1       | 12- ftp-data  | top      | default (1-65535) | 20                |             |             |          |
|         | - 12 gopher   | top      | default (1-65535) | 70                |             |             |          |
|         | 10 h323       | top      | default (1-65535) | 1720              |             |             |          |
|         | 32 hostname   | top      | default (1-65535) | 101               |             |             |          |
|         | ap http       | top.     | default (1-65535) | 10                |             |             |          |
| ł       | m https       | top      | default (1-65535) | 443               | · · · · · · |             |          |
| 1       | 10-ident      | top      | default (1-65535) | 113               |             |             |          |
| -       | 10 intep4     | top      | default (1-65535) | 143               |             |             |          |
|         | me ire        | top      | default (1-65535) | 194               |             |             |          |
| - 1     | 12 kerberos   | top.     | default (1-65535) | 250               |             |             |          |
|         | ne-klogn      | top      | defauk (1-65535)  | 543               |             |             |          |
| -       | m Juhel       | top      | default (1-65535) | 544               |             |             |          |
|         | - 12 Idap     | top      | default (1-65835) | 389               |             |             |          |
| -       | - 102- Idaps  | top      | defauk (1-65535)  | 636               |             |             |          |
| Select  | ed Service    |          |                   |                   |             |             | ······ . |
| 0       | feater a lite |          |                   |                   |             |             |          |

4. 按一下OK完成訪問規則的配置。

特定埠。

| 🖆 Add Acc           | ess Rule                         |                |
|---------------------|----------------------------------|----------------|
| Interface:          | inside 🔽                         |                |
| Action: 🔿 P         | Permit 💿 Deny                    |                |
| Source:             | 10,1.1,0                         |                |
| Destination         | 172.16.1.1                       |                |
| Service:            | tcp/http                         |                |
| Description:        |                                  |                |
| 💌 Enable Lo         | ogging                           |                |
| Logging L           | evel: Default                    |                |
| More Opti           | ons                              |                |
|                     | C(                               | OK Cancel Help |
| 按一下 <b>Insert</b> A | fter將訪問規則新增到同                    | 一訪問清單。         |
| Configuratio        | n > Firewall > Access R          | tules          |
| 🔂 Add 🗕 [           | 🕉 Edit 📋 Delete 🔶                | ↓ 🎖 🖻 💼 - 🔍 Fi |
| Add A               | ccess Rule                       | Destination    |
| 🚱 Insert            | 1                                | -              |
| 🙀 Insert            | After                            |                |
|                     | es (2 inclinit is convine with a | any            |
| i i mana            | ge (2 implicit incoming rules    | Any less secur |
| < 1 ·               |                                  |                |

6. 允許從「any」到「any」的流量防止「Implicit deny」。 然後,按一下**OK**完成新增此訪問規

| Action:<br>Source:<br>Destination<br>Service:<br>Description                                                                                                    | Permit O Deny<br>any<br>any<br>ip                                       |                                                                                                    |                                                                                                    |                                                                                       |
|----------------------------------------------------------------------------------------------------|-------------------------------------------------------------------------|----------------------------------------------------------------------------------------------------|----------------------------------------------------------------------------------------------------|---------------------------------------------------------------------------------------|
| Source:<br>Destination<br>Service:<br>Description                                                                                                    | any<br>any<br>ip                                                        |                                                                                                    |                                                                                                    |                                                                                       |
| Destination<br>Service:<br>Description                                                                                                    | ip                                                                      |                                                                                                    |                                                                                                    |                                                                                       |
| Service:<br>Description                                                                                                    | ip                                                                      |                                                                                                    |                                                                                                    |                                                                                       |
| Description                                                                                                    | 100                                                                     |                                                                                                    |                                                                                                    |                                                                                       |
|                                                                                                    | :                                                                       |                                                                                                    |                                                                                                    |                                                                                       |
| 💌 Enable                                                                                                    | Logging                                                                 |                                                                                                    |                                                                                                    |                                                                                       |
| Logging                                                                                                    | Level: Default                                                          | <b>~</b>                                                                                                    |                                                                                                    |                                                                                       |
| More Op                                                                                                    | tions                                                                   |                                                                                                    |                                                                                                    |                                                                                       |
|                                                                                                    |                                                                         |                                                                                                    |                                                                                                    |                                                                                       |
|                                                                                                    |                                                                         |                                                                                                    |                                                                                                    |                                                                                       |
|                                                                                                    |                                                                         | ОК                                                                                                    | Cancel                                                                                                    | Help                                                                                  |
| Access Rule                                                                                                    | s頁籤中看到已配置                                                               | <b>ОК</b><br>【的訪問清單。按一】                                                                                                    | Cancel                                                                                                    | Help<br>傳送到安全裝置。                                                                      |
| Access Rules                                                                                                    | s頁籤中看到已配置<br>·ewall > Access Rules                                      | <u>ок</u><br>1的訪問清單。按一1                                                                                                    | Cancel<br>「Apply將此配置                                                                                                    | Help<br>傳送到安全裝置。                                                                      |
| Access Rules                                                                                                    | s頁籤中看到已配置<br><del>`ewall &gt; Access Rules</del><br>脅 Delete <b>↑</b> ↓ | OK 0K 10 10 10 10 10 10 10 10 10 10 10 10 10                                                                                                    | Cancel<br>Apply將此配置                                                                                                    | Help<br>傳送到安全裝置。<br>aport - 69 Clear Hits                                             |
| Access Rules<br>iguration > Fir<br>Add + 2 Enabled<br>Enabled                                                                                                    | s頁籤中看到已配置<br><del>'ewall &gt; Access Rules</del><br>î Delete            | OK<br>【的訪問清單。按一<br>】<br>【 配 配 - Q Find<br>Destination                                                                                                    | Cancel<br>「Apply將此配置<br>I  Diagram 副Ex<br>Service                                                                                                    | Help<br>傳送到安全裝置。<br>aport - 69 Clear Hits<br>Action H                                 |
| Access Rules<br>iguration > Fir<br>Add + 2 Edit<br>Enabled<br>S inside (3 inco                                                                                                    | s頁籤中看到已配置<br>* <mark>ewall &gt; Access Rules</mark><br>1 Delete         | OK<br>直的訪問清單。按一<br>為 🗈 🛋 - Q Find<br>Destination                                                                                                    | Cancel<br>「Apply將此配置<br>I  Diagram 訳Ex<br>Service                                                                                                    | Help<br>傳送到安全裝置。<br>sport - 69 Clear Hits<br>Action H                                 |
| Access Rule:<br>iguration > Fir<br>Add - 2 Edit<br>Enabled<br>inside (3 inco<br>1 2                                                                                                    | s頁籤中看到已配置<br><mark>rewall &gt; Access Rules</mark>                      | OK<br>1<br>1<br>1<br>0<br>0<br>0<br>0<br>0<br>0<br>0<br>0<br>0<br>0<br>0<br>0<br>0                                                                                                    | Cancel<br>「Apply將此配置<br>I  Diagram 訳 Ex<br>Service                                                                                                    | Help<br>傳送到安全裝置。<br>sport - 分 Clear Hits<br>Action H                                  |
| Access Rule:<br>Iquration > Fir<br>Add + 2 Edit<br>Enabled<br>M inside (3 inco<br>1 2                                                                                                    | s頁籤中看到已配置<br>œwall > Access Rules<br>① Delete                           | OK<br>直的訪問清單。按一<br>為 配 配 - Q Find<br>Destination<br>里 172.16.1.1                                                                                                    | Cancel<br>「Apply將此配置<br>I  Diagram 赢 Ex<br>Service<br>1 ● http<br>1 ● ip                                                                                            | Help<br>傳送到安全裝置。<br>oport - 69 Clear Hits<br>Action H<br>So Deny                      |
| Access Rules Iguration > Fir Add + 2 Edit Enabled Image: Enabled Image: Edite (3 inco) Enabled Image: Edite (3 inco) Enabled I | s頁籤中看到已配置<br>ewall > Access Rules<br>① Delete                           | OK<br>2的訪問清單。按一<br>3                                                                                                    | Cancel<br>「Apply將此配置<br>」<br>Diagram<br>Service<br>ション<br>ト<br>た<br>ション<br>レ<br>の<br>し<br>ション<br>レ<br>し<br>し<br>し<br>し<br>し<br>し<br>し<br>し<br>し<br>し<br>し<br>し<br>し | Help<br>傳送到安全裝置。<br>aport - 69 Clear Hits<br>Action H<br>S Deny<br>Permit<br>S Deny   |
| Access Rule:<br>iguration > Fir<br>Add - 2 Edit<br>Enabled<br>inside (3 inco<br>1 2<br>2 2<br>3<br>manage (2 in                                                                                                    | s 頁 籤 中 看 到 已 配 置<br>rewall > Access Rules<br>① Delete                  | OK<br>直的訪問清單。按一<br>送 配 配 - Q Find<br>Destination<br>图 172.16.1.1<br>《 any<br>② any                                                                                                    | Cancel<br>Apply將此配置<br>I  Diagram 副Ex<br>Service<br>1 题 http<br>1 题 p                                                                                               | Help<br>傳送到安全裝置。<br>aport + 分 Clear Hits<br>Action H<br>② Deny<br>《 Permit<br>③ Deny  |
| Access Rules Iguration > Fir Add + 2 Edit Enabled Inside (3 inco I I IIIIIIIIIIIIIIIIIIIIIIIIIIIIIIII                                                                                                    | s 頁籤中看到已配置<br>ewall > Access Rules<br>Delete                            | OK<br>LI的訪問清單。按一<br>LIDESTINATION<br>LIDESTINATION<br>LIDE | Cancel<br>「Apply將此配置<br>「    Diagram                                                                                                    | Help<br>傳送到安全裝置。<br>oport - 69 Clear Hits<br>Action H<br>So Deny<br>Permit<br>So Deny |
| Access Rule:<br>iguration > Fir<br>Add + 2 Edit<br>Enabled<br>inside (3 inco<br>1 2<br>2 2<br>3<br>manage (2 in<br>1<br>2                                                                                                    | s 頁 籤 中 看 到 已 配 置<br>ewall > Access Rules<br>Delete                     | OK<br>在的訪問清單。按一<br>L<br>Destination<br>型 172.16.1.1<br>《 any<br>《 any<br>《 any<br>《 any<br>《 any                                                                                                    | Cancel<br>不Apply將此配置<br>Service<br>Service<br>1 型 http<br>1 型 ip<br>1 型 ip<br>1 型 ip<br>1 型 ip<br>1 型 ip                                                            | Help<br>傳送到安全裝置。<br>sport ~ 分 Clear Hits<br>Action H<br>② Deny<br>② Deny<br>② Deny    |
| Access Rules Iguration > Fir Add + 2 Edit Enabled I 2 2 Manage (2 in 1 2 S outside (1 in)                                                                                                    | s 頁籤中看到已配置<br>ewall > Access Rules<br>Delete                            | OK<br>Lib 訪問清單。按一<br>Lib 訪問清單。按一<br>Destination<br>Lib Lib Lib Lib Lib Lib Lib Lib Lib Lib                                                                                                    | Cancel<br>Apply將此配置<br>Diagram 副Ex<br>Service<br>1 受 IP<br>1 定 IP<br>1 定 IP<br>1 定 IP                                                                               | Help<br>傳送到安全裝置。<br>port - 分 Clear Hits<br>Action H<br>② Deny<br>② Deny<br>② Deny     |

#### 從ASDM傳送的配置將在ASA的命令列介面(CLI)上生成這組命令。

7.

access-list inside\_access\_in extended deny tcp host 10.1.1.0 host 172.16.1.1 eq www access-list inside\_access\_in extended permit ip any any access-group inside\_access\_in in interface inside

通過這些步驟,已通過ASDM執行示例1以阻止10.1.1.0網路訪問Web伺服器172.16.1.1。示例 2還可以以相同的方式阻止整個10.1.1.0網路訪問FTP伺服器172.16.1.2。唯一的區別是在選擇 埠時。**注意:**例如2的此訪問規則配置假定為全新配置。

8. 定義用於阻止FTP流量的訪問規則,然後按一下**Details**頁籤選擇目標埠。

| 🜃 Add Acc    | ess Rule         |
|--------------|------------------|
| Interface:   | inside 💌         |
| Action: 🚫 I  | Permit 💿 Deny    |
| Source:      | 10.1.1.0         |
| Destination  | 172.16.1.1       |
| Service:     | ip (             |
| Description: |                  |
| 💽 Enable L   | ogging           |
| Logging I    | Level: Default 💙 |
| More Opt     | ions             |
|              | OK Cancel Help   |

9. 選擇ftp埠,然後按一下OK以恢復到Add Access Rule視窗。

| er:            |          |                   |                   |           |             |
|----------------|----------|-------------------|-------------------|-----------|-------------|
| ame            | Protocol | Source Ports      | Destination Ports | ICMP Type | Description |
| ter cibrix-ica | top      | default (1-65535) | 1494              |           |             |
| tiqbe          | tcp      | default (1-65535) | 2748              |           |             |
| - 100 daytime  | tcp      | default (1-65535) | 13                |           |             |
| ter discard    | top      | default (1-65535) | 9                 |           |             |
| ter domain     | tcp      | default (1-65535) | 53                |           |             |
| - 💷 echo       | top      | default (1-65535) | 7                 |           |             |
| to exec        | tcp      | default (1-65535) | 512               |           |             |
| 10 finger      | tcp      | default (1-65535) | 79                |           |             |
| - ttp          | top      | default (1-65535) | 21                |           | -           |
| ter ftp-data   | tcp      | default (1-65535) | 20                |           |             |
| gopher         | tcp      | default (1-65535) | 70                |           |             |
| - 10 h323      | tcp      | default (1-65535) | 1720              |           |             |
| - 😰 hostname   | tcp      | default (1-65535) | 101               |           |             |
| tte http       | top      | default (1-65535) | 80                |           |             |
| - 💷 https      | top      | default (1-65535) | 443               |           |             |
| - 🚾 ident      | top      | default (1-65535) | 113               |           |             |
| - 100> imap4   | top      | default (1-65535) | 143               |           |             |
| TO inc         | tcp      | default (1-65535) | 194               |           |             |
| - 🚾 kerberos   | tcp      | default (1-65535) | 750               |           |             |
| and Mainta     | hen      | dofault (1.40000) | END               |           | 1           |
| ected Service  |          |                   |                   |           |             |

\_\_\_\_\_ 10. 按一下**OK**完成訪問規則的配置。

| 🖆 Add Acc    | ess Rule         |
|--------------|------------------|
| Interface:   | inside 💌         |
| Action: 🔿    | Permit 💿 Deny    |
| Source:      | 10.1.1.0         |
| Destination  | 172.16.1.1       |
| Service:     | tcp/ftp          |
| Description: |                  |
| 🛃 Enable L   | ogging           |
| Logging      | Level: Default 💙 |
| More Opt     | ions             |
|              | OK Cancel Help   |

11. 新增其他訪問規則以允許任何其他流量。否則,隱式拒絕規則將阻止此介面上的所有流量。

| 🖆 Insert A   | fter Access Rule |
|--------------|------------------|
| Interface:   | inside 🔽         |
| Action: 💿 i  | Permit 🔿 Deny    |
| Source:      | any              |
| Destination  | any              |
| Service:     | ip               |
| Description: |                  |
| 🛃 Enable Li  | ogging           |
| Logging l    | .evel: Default   |
| More Opt     | ions             |
|              | OK Cancel        |

12. 在Access Rules頁籤下,完整的訪問清單配置如下所示。

| #       | Enabled         | Source                 | Destination        | Service | Action   |
|---------|-----------------|------------------------|--------------------|---------|----------|
| - 54    | inside (3 incom | ing rules)             |                    |         |          |
| 1       | <b>V</b>        | 凰 10.1.1.0             | 172.16.1.1         | 🚾 ftp   | 3 Deny   |
| 2       |                 | 🔄 any                  | 📌 any              | 😰 ip    | 🖌 Permi  |
| 3       |                 | 🥥 any                  | 🧼 any              | ᢧ ip    | 😮 Deny   |
| .54     | manage (2 imp   | licit incoming rules)  |                    |         |          |
| 1       |                 | 🧼 any                  | Any less secure ne | JP/ ip  | 🛷 Permit |
| 2       |                 | 🌍 any                  | 🧼 any              | 🥑 ip    | 😮 Deny   |
|         | outside (1 impl | icit incoming rule)    |                    |         |          |
| 1       |                 | 🧼 any                  | 🥥 any              | 😕 ip    | 🕄 Deny   |
|         |                 |                        |                    |         |          |
| ccess P | tule Type 🔿     | IPv4 and IPV6 💿 IPv4 O | nly () IPv6 Only   |         |          |

13. 按一下Apply將配置傳送到ASA。等效的CLI配置如下所示: access-list inside\_access\_in extended deny tcp host 10.1.1.0 host 172.16.1.1 eq ftp access-list inside\_access\_in extended permit ip any any access-group inside\_access\_in in interface inside

### <u>開啟埠配置</u>

除非擴展訪問清單明確允許,否則安全裝置不允許任何入站流量。

如果要允許外部主機訪問內部主機,可以在外部介面上應用入站訪問清單。您需要指定訪問清單中 內部主機的轉換地址,因為轉換後的地址是可用於外部網路的地址。完成以下步驟,即可開啟從較 低安全區域到較高安全區域的連線埠。例如,允許從外部(較低安全區域)到內部介面(較高安全 區域)或DMZ到內部介面的流量。

 靜態NAT將實際地址轉換為對映地址。此對映地址是託管在Internet上的地址,可用於訪問 DMZ上的應用伺服器,而無需知道伺服器的實際地址。

static (real\_ifc,mapped\_ifc) mapped\_ip {real\_ip [netmask mask] |
 access-list access\_list\_name | interface}

請參閱<u>PIX/ASA命令參考的靜態NAT</u>部分以瞭解詳細資訊。

2. 建立ACL以允許特定連線埠流量。

access-list

3. 使用access-group命令繫結訪問清單以便處於活動狀態。

access-group

#### 示例:

 開啟SMTP埠流量:開啟埠tcp 25,以允許來自外部(Internet)的主機訪問位於DMZ網路中的郵件伺服器。Static命令將外部地址192.168.5.3對映到實際DMZ地址172.16.1.3。 ciscoasa(config)#static (DMZ,Outside) 192.168.5.3 172.16.1.3 netmask 255.255.255.255 ciscoasa(config)#access-list 100 extended permit tcp any host 192.168.5.3 eq 25 ciscoasa(config)#access-group 100 in interface outside

#### 2. 開啟HTTPS連線埠流量:開啟埠tcp 443,以允許來自外部(Internet)的主機訪問放置在DMZ網路中的Web伺服器(安全)。 ciscoasa(config)#static (DMZ,Outside) 192.168.5.5 172.16.1.5 netmask 255.255.255.255 ciscoasa(config)#access-list 100 extended permit tcp any host 192.168.5.5 eq 443 ciscoasa(config)#access-group 100 in interface outside

3. 允許DNS流量:開啟埠udp 53,以允許來自外部(Internet)的主機訪問位於DMZ網路中的 DNS伺服器(安全)。 ciscoasa(config)#static (DMZ,Outside) 192.168.5.4 172.16.1.4 netmask 255.255.255.255 ciscoasa(config)#access-list 100 extended permit udp any host 192.168.5.4 eq 53 ciscoasa(config)#access-group 100 in interface outside

**注意**:請參閱<u>IANA埠</u>以瞭解有關埠分配的更多資訊。

#### 通過ASDM配置

本節顯示了通過ASDM執行上述任務的逐步方法。

1. 建立允許到192.168.5.3伺服器的smtp流量的訪問規則。

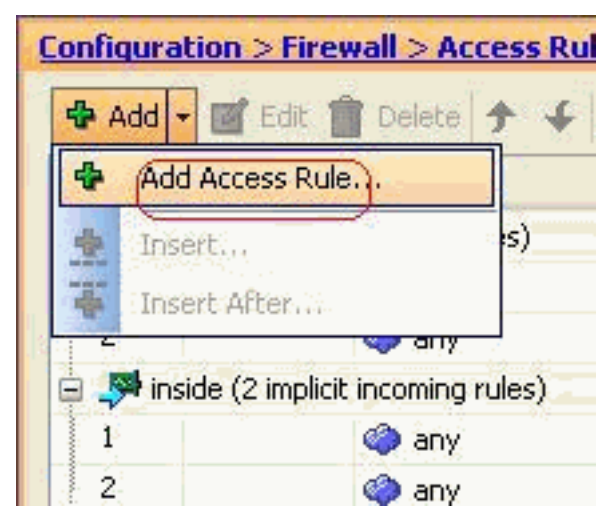

2. 定義訪問規則的源和目標,以及與此規則繫結的介面。另外,將操作定義為**允許**。

| 🖆 Add Ac     | cess Rule        |
|--------------|------------------|
| Interface:   | outside 💌        |
| Action: 🧿    | Permit) O Deny   |
| Source: (    | any              |
| Destination  | 192.168.5.3      |
| Service;     | ip 💽             |
| Description: |                  |
| 💽 Enable I   | .ogging          |
| Logging      | Level: Default 🕑 |
| More Op      | tions            |
|              | OK Cancel Help   |

3. 選擇SMTP作為埠,然後按一下OK。

| CY 201        |           |            |                     |                   |           |           |
|---------------|-----------|------------|---------------------|-------------------|-----------|-----------|
| Name          | 1.0       | Protocol   | Source Ports        | Destination Ports | ICMP Type | Descripti |
| Inter He      | PIP<br>Th | hen        | default (1.65535)   | 514               |           |           |
| -             |           | ben .      | default (1-65535)   | 514               |           |           |
| 200-11        | sp        | top .      | default (1-60000)   | 5040              |           |           |
| 123-5         | P.        | lten       | default (1+65555)   | 9000              |           | ń –       |
| 100.9         | aloot     | box        | def 2 (1 (1 (55575) | 1521              |           | 1         |
|               | dine:     | here.      | default (1-65535)   | 104               |           |           |
| 190 5         | SIT.      | tup<br>tur | default (1-65555)   | 111               |           |           |
| <u>19</u> , 8 | unrpc     | ccp        | default (1-65535)   | 10                |           |           |
| - <b>1</b>    | acacs     | cop        | default (1-65535)   | 89                |           |           |
| 100 La        | alk.      | ccp        | derault (1-00000)   | 517               |           |           |
| Note to       | sinet     | ccp        | deraulc (1-65535)   | 23                |           |           |
| 100 U         | ucp       | ccp        | default (1-65535)   | 540               |           |           |
| - 100 W       | hois      | ccp        | deraut (1-65535)    | 93                |           |           |
| see b         | 11        | udp        | default (0-65535)   | 512               |           |           |
| - Ret - B     | ootpc     | udp        | default (0-65535)   | 68                |           |           |
| Not P         | ootps     | udp        | default (0-65535)   | 67                |           |           |
| 102 C         | ŕs        | udp        | default (0-65535)   | 3020              |           |           |
| w d           | iscard    | udp        | default (0-65535)   | 9                 |           |           |
| -102 d        | nsix      | udp        | default (0-65535)   | 195               |           |           |
| b 🚥           | omain     | udp        | default (0-65535)   | 53                |           |           |
|               | £         |            | L.C. A. IN JORNOPH  |                   |           |           |

4. 按一下**OK**完成訪問規則的配置。

| 🖆 Add Aco    | ess Rule         |
|--------------|------------------|
| Interface:   | outside 🔽        |
| Action: 💿    | Permit 🔘 Deny    |
| Source:      | any 💮            |
| Destination  | 192.168.5.3      |
| Service: (   | tcp/smtp         |
| Description: |                  |
| 🗹 Enable L   | ogging           |
| Logging      | Level: Default 💙 |
| More Opt     | ions             |
|              | OK Cancel        |

5. 配置靜態NAT以將172.16.1.3轉換為192.168.5.3轉到Configuration > Firewall > NAT Rules > Add Static NAT Rule以新增靜態NAT條目。

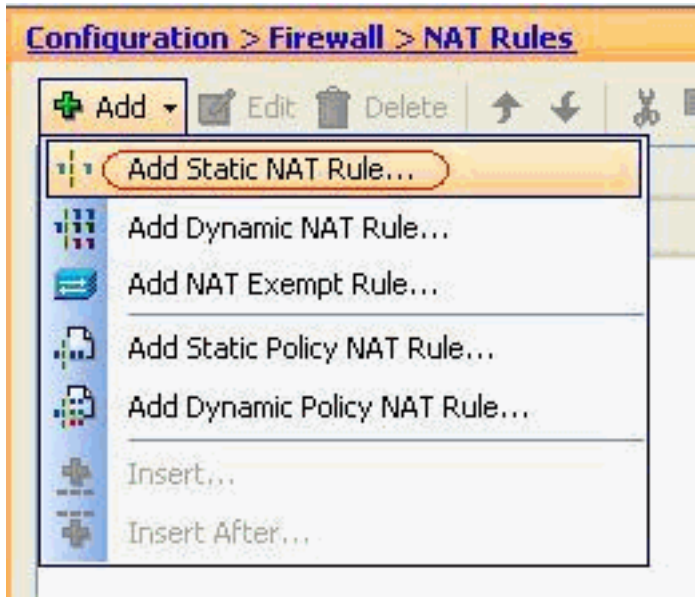

選擇Original Source和Translated IP

address及其關聯的介面,然後按一下OK完成靜態NAT規則的配置。

| 🚰 Add Static NAT       | Rule                     | 0 |
|------------------------|--------------------------|---|
| Original               |                          |   |
| Interface:             | DMZ                      | ~ |
| Source:                | 172.16.1.3               |   |
| Translated             |                          |   |
| Interface: (           | outside                  | ~ |
| 💿 Use IP Address:      | 192.168.5.3              | - |
| 🚫 Use Interface If     | Address                  |   |
| Port Address Translati | on (PAT)                 |   |
| Enable Port A          | ddress Translation (PAT) |   |
| Protocol:              |                          |   |
| Original Port:         |                          |   |
| Translated Po          | d)                       |   |
| Constanting Control    |                          |   |
| Lonnection Settin      | gs                       | Ť |
|                        |                          | - |
|                        |                          |   |

:

:

| Config | uration > Firewa | all > NAT Rules<br>Delete ★ 🐇 🐰 🞚 | 🗈 🏛 - 🛛 Q. Find | Per Diagram | Packet Trace |               |  |
|--------|------------------|-----------------------------------|-----------------|-------------|--------------|---------------|--|
| #      | Туре             | Original                          | Original        |             |              | Translated    |  |
|        |                  | Source                            | Destination     | Service     | Interface    | Address       |  |
| DM2    | :                |                                   |                 |             |              |               |  |
| 1      | • Static         | 3 172.16.1.3                      |                 |             | outside      | 3 192.168.5.3 |  |
| 2      | • • Static       | <b>I</b> 172.16.1.5               |                 |             | outside      | 192.168.5.5   |  |
| 3      | Static           | 172.16.1.4                        |                 |             | outside      | 192.168.5.4   |  |

此圖說明<u>範例</u>一節中列出的所有三個存取規則

| #     | Enabled         | Source                  | Destination             | Service   | Action   |
|-------|-----------------|-------------------------|-------------------------|-----------|----------|
| ə 🦊 I | OMZ (2 implicit | incoming rules)         | Paste                   |           |          |
| 1     |                 | 🏟 any                   | Any less secure ne      | IP ip     | 🖌 Permit |
| 2     |                 | 🏟 any                   | 🏟 any                   | IP/ ip    | 🕴 Deny   |
| i 🦊 i | nside (2 implic | it incoming rules)      |                         |           |          |
| 1     |                 | 🧼 any                   | Any less secure ne      | IP ip     | 🖌 Permit |
| 2     |                 | 🧼 any                   | 🏟 any                   | IP/ ip    | 🕴 Deny   |
| i 🥵 🗄 | manage (2 imp   | licit incoming rules)   |                         |           |          |
| 1     |                 | 🏟 апу                   | Any less secure ne      | IP ip     | 🖌 Permit |
| 2     |                 | 🍥 any                   | 🏟 any                   | JE> ip    | 🕴 Deny   |
| a 🥵   | outside (4 inco | ming rules)             |                         |           |          |
| 1     | <b>V</b>        | 🧼 any                   | 192.168.5.3             | smtp      | 🖌 Permit |
| 2     | $\checkmark$    | 🏟 any                   | 192.168.5.5             | 100 https | 🖌 Permit |
| 3     | V               | 🦛 any                   | A 192.168.5.4           | 🚥 domain  | 💉 Permit |
| 4     |                 | <ul> <li>any</li> </ul> | <ul> <li>any</li> </ul> | IP/ ip    | 🔞 Deny   |

# <u>驗證</u>

您可以使用某些show命令進行驗證,如下所示:

- show xlate 顯示當前轉換資訊
- show access-list 顯示訪問策略的命中計數器
- show logging 顯示緩衝區中的日誌。

<u>輸出直譯器工具</u>(僅供<u>已註冊</u>客戶使用)(OIT)支援某些**show**命令。使用OIT檢視**show**命令輸出的分析 。

## <u>疑難排解</u>

目前尚無適用於此組態的具體疑難排解資訊。

# 相關資訊

- PIX/ASA 7.x:啟用/禁用介面之間的通訊
- 使用nat、global、static、conduit和access-list命令的PIX 7.0和自適應安全裝置埠重定向(轉發)
- 在PIX上使用nat、global、static、conduit和access-list命令和埠重定向(轉發)
- PIX/ASA 7.x: 啟用FTP/TFTP服務配置示例
- PIX/ASA 7.x: 啟用VoIP(SIP、MGCP、H323、SCCP)服務配置示例
- PIX/ASA 7.x:DMZ上的郵件伺服器訪問配置示例
- 技術支援與文件 Cisco Systems